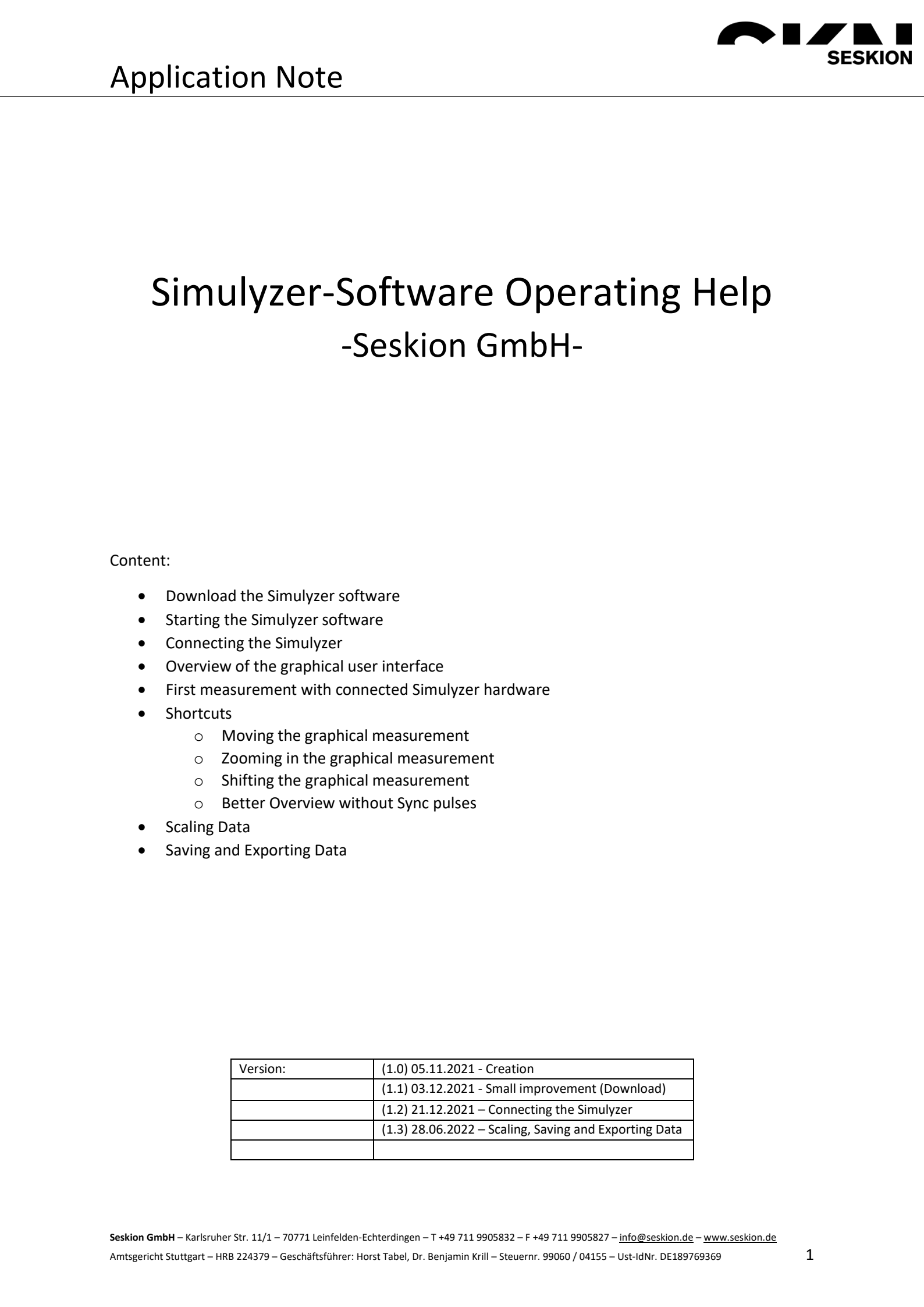

### Simulyzer-Software Operating Help

tware (optional) up to 5 PSI5 bo

12.10.202

9 10 201

three mandatory details as well as other optional details.

If you are downloading software from us for the first time, you will need to? register for free. To do this, click on Get Download registration at the bottom left. You will now be forwarded to the registration page, where you can enter

To be able to download the latest software now, please go to the listed software versions as shown in the first screenshot. To download the latest version, please look at the version number and date. For the download please

click on the respective version on the right side under Download.

Now you can download the latest version of our Software.

Alogin window will appear where you can log in with your registered e-mail address and the password we sent you.

features. The software is continuously updated.

Make sure that you have the newest one to get all the newest

/2.6.23

V2.6.1 V2.6.15 V2.6.8

Get Download registration

The software for our simulyzer boxes can be downloaded from our website without any problems. Here in the example this is illustrated with the PSI5 Simulyzer software. For any other software this process is identical. First go to https://www.seskion.de/produkte/ to select your hardware or software. If your ave then selected one of our products, you will find the following overview on the page:

atest

615

Get Download registration

01.12.2020 01.09.2020 09.10.2019 14.11.2018 15.07.2018

10.11.2016

Helpful link

11 Article numb

Registration

Der Computer wurde durch Windows

m ausführen

Nicht ausführen

aeschützt

If the Microsoft Defender should report, you can ignore it and select Run anyway.

Install the software as specified. A desktop link will be created automatically

All files can be found under: "C:\Program Files (x86)\SesKion GmbH SESKIO

with the with the second second s

THE IS

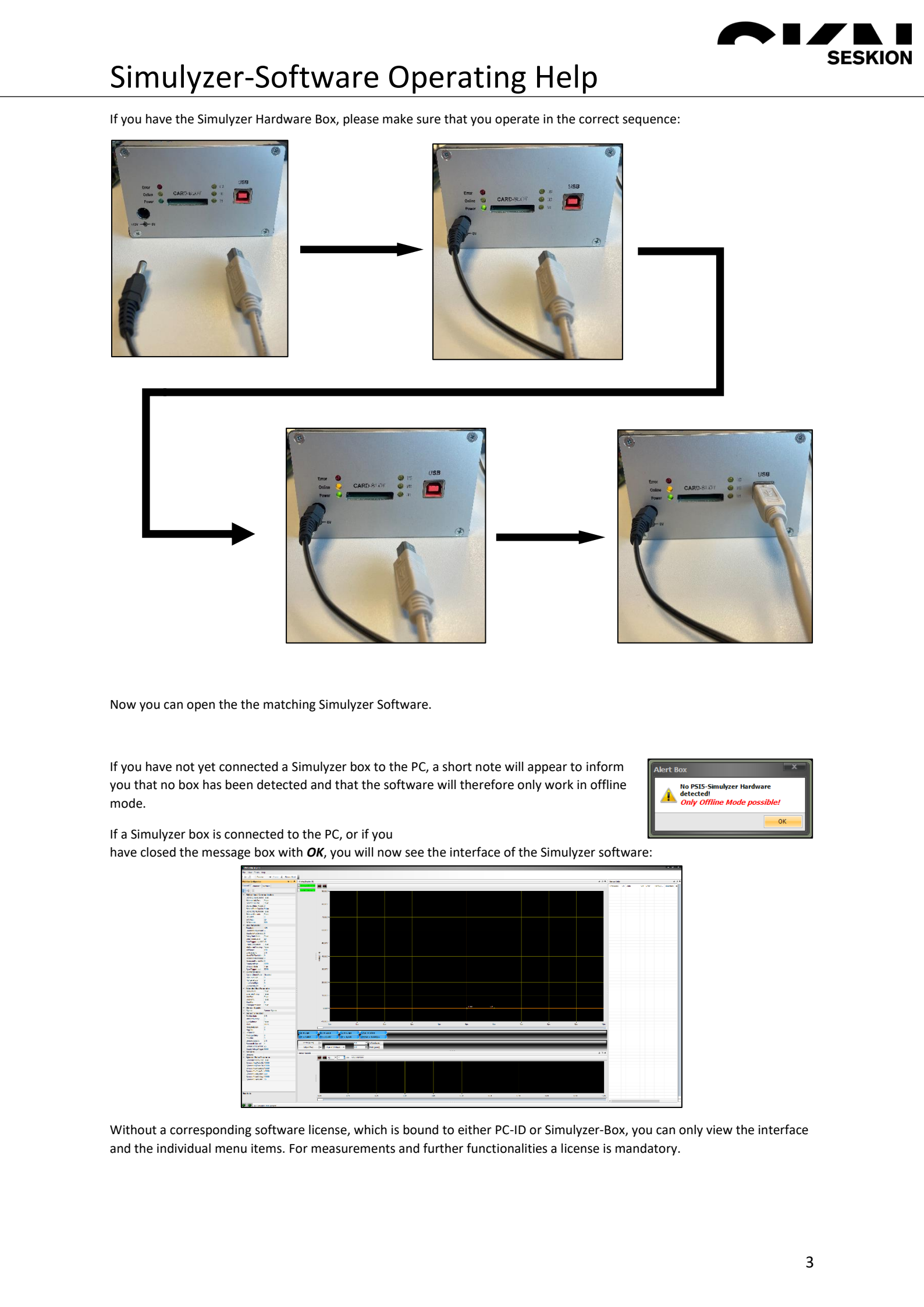

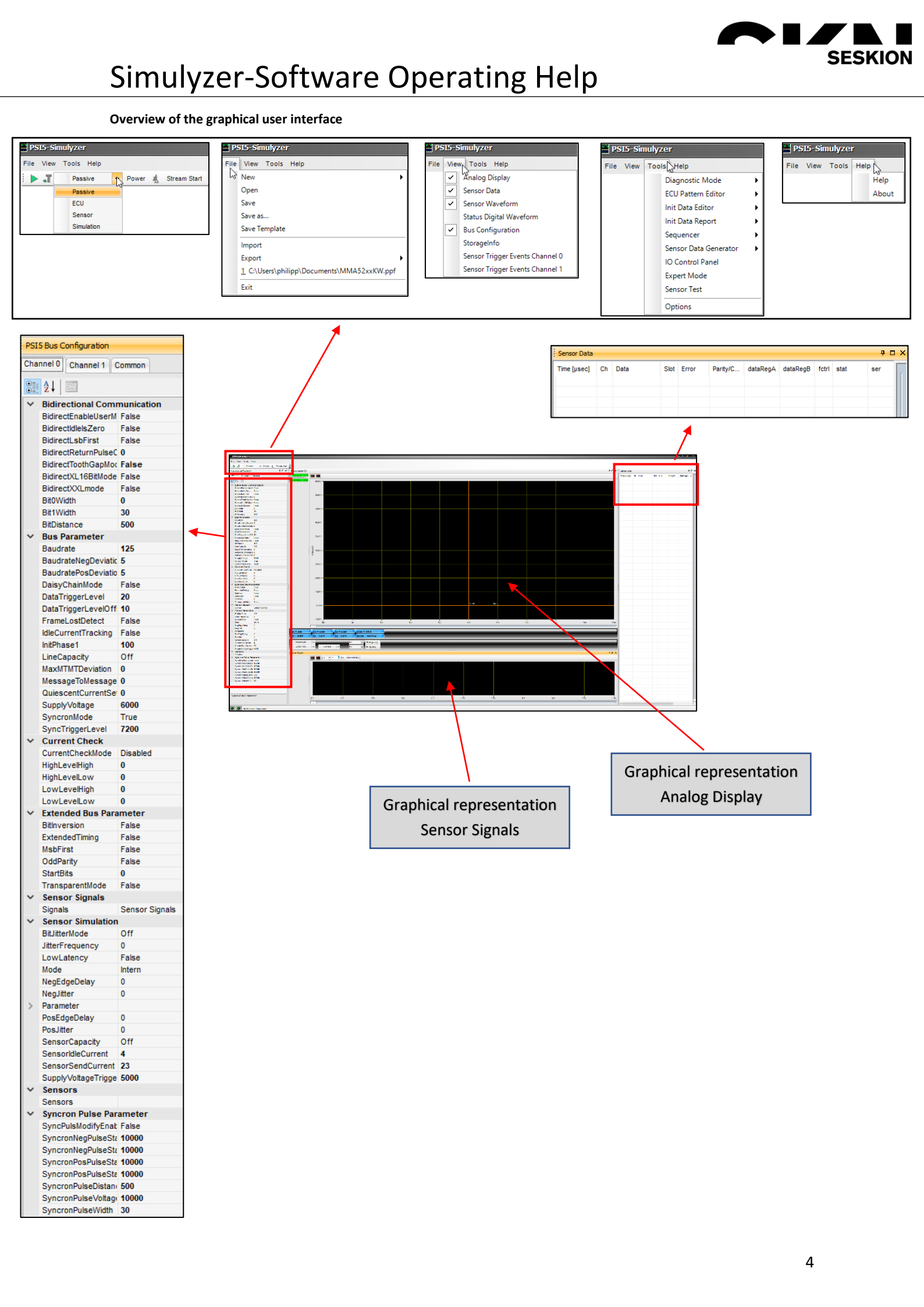

# \*\*\*\* Simulyzer-Software Operating Help

In order to be able to work with the Simulyzer software, a new project must be created at the beginning after connecting the Simulyzer and the sensor. To do this, use the menu group File and the command New and New Project. Which version your PSI5 sensor has you can read in the features from the manual of the respective sensor. In this example a NXP sensor of XU the MMA52xxKW family with a PSI5-P10P-500-3L compatibility is used.

XP

SESKION

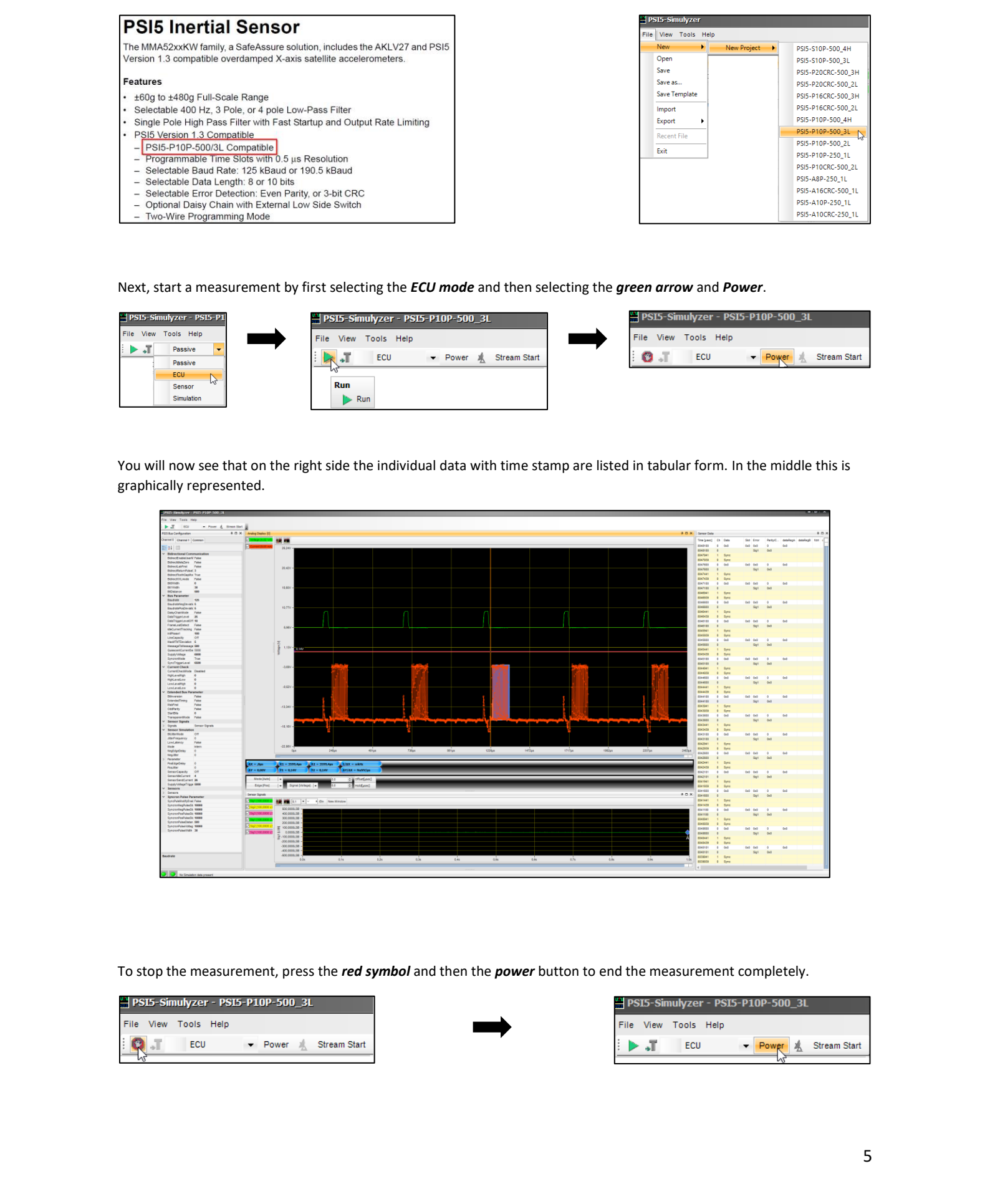

11-

# 新的 Simulyzer-Software Operating Help

#### Shortcut: Moving the graphical measurement

If the Analog Display or Sensor Signals is selected and you are inside the diagram with your mouse, you can hold down CTRL to get a hand with which you can move the diagram back and forth as you like

SESKION

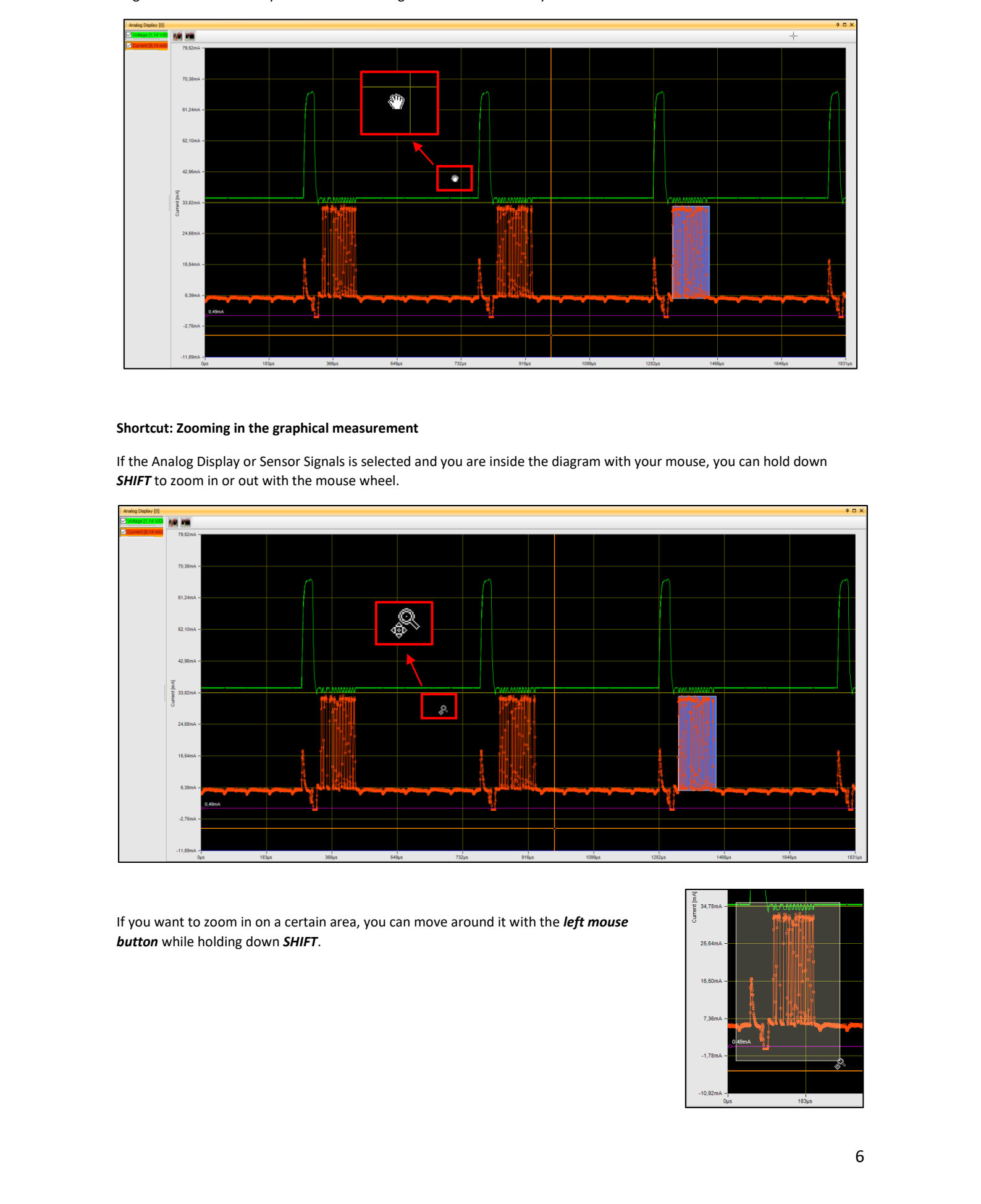

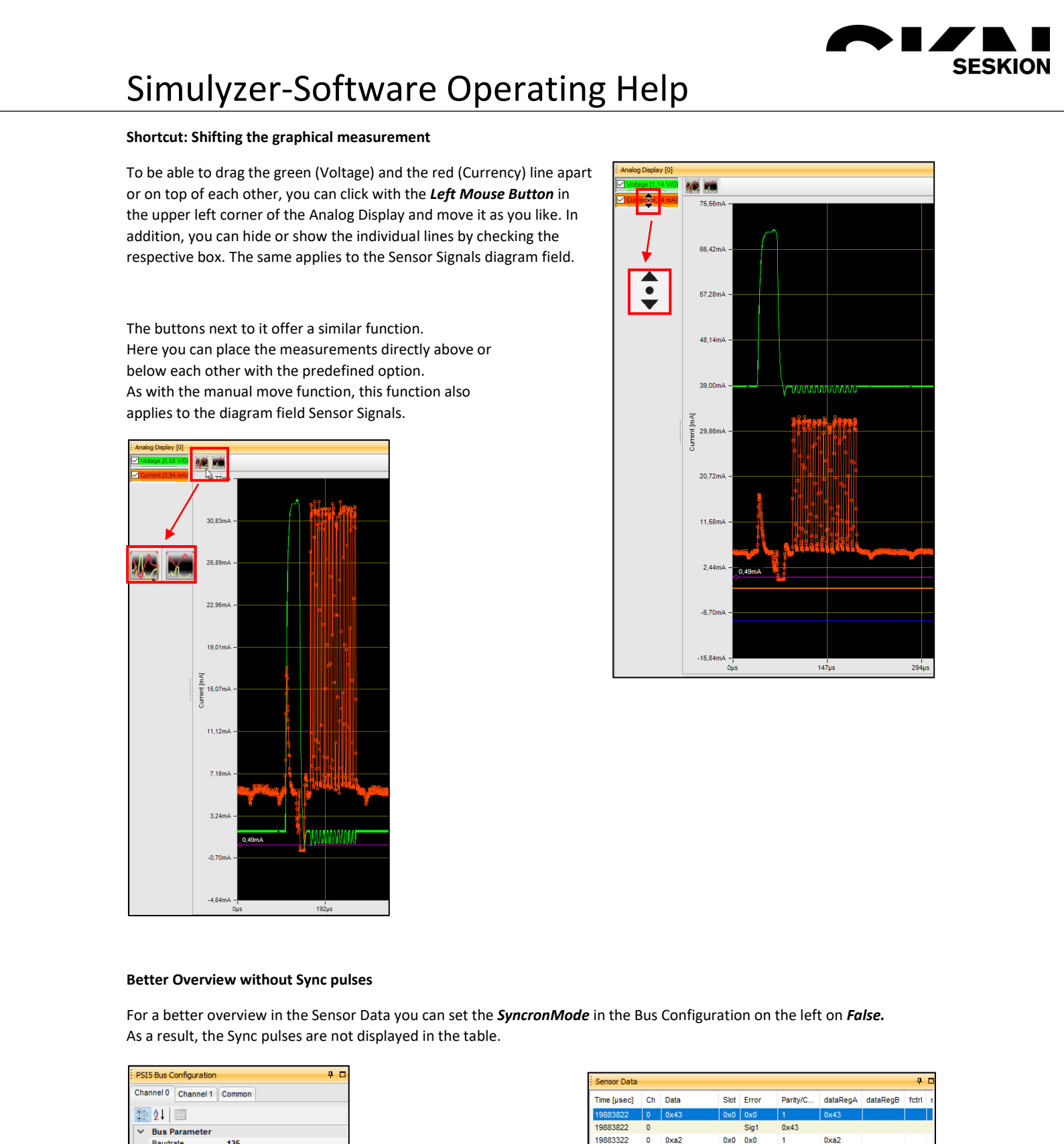

|               | Channel 0 Channel 1 Common   |     |
|---------------|------------------------------|-----|
| K,            |                              |     |
|               | Bus Parameter                |     |
|               | Baudrate Baudrate Baudrate S |     |
|               | BaudratePosDeviatic 5        | 4   |
|               | DaisyChainMode False         |     |
|               | DataTriggerLevel 25          |     |
|               | Data InggerLevelOtt 13       |     |
|               | IdeCurrentTracking, Faise    |     |
|               | InitPhase1 65                |     |
|               | LineCapacity Off             |     |
|               | MaxInTMTErmation 5           |     |
|               | MessageToMessage 500         |     |
|               | QuiescentCurrentSe 5000      |     |
|               | Supply Voltage 0000          |     |
|               | SyncTriggerLevel 6500        |     |
|               |                              |     |
| T             |                              |     |
|               |                              |     |
|               |                              |     |
| $M_{\Lambda}$ |                              |     |
|               | X/                           |     |
| <i>'</i> ]]   |                              |     |
|               |                              |     |
|               |                              |     |
|               | -XXC                         |     |
|               |                              |     |
|               | XY                           | -   |
|               |                              | 11- |

| Sensor Data | >  | <) <u> </u> |      |       |          |            |          | - <b>4</b> C |
|-------------|----|-------------|------|-------|----------|------------|----------|--------------|
| Time [µsed] | Ch | Deta        | Slot | Error | Parity/C | dataRegA   | dataRegB | fctrl        |
| 19883822    | 9  | 0x43        | 0x0  | 0x0   | 1        | 0x43       |          |              |
| 19883822    | ō  |             |      | Sig1  | 0x43     |            |          |              |
| 19883322    | 0  | 0xa2        | 0x0  | 0x0   | 1        | 0xa2       |          |              |
| 19883322    | 0  |             |      | Sig1  | 0xa2     |            | (        |              |
| 19882822    | 0  | 0x1e1       | 0x0  | 0x0   | 1        | 0x1e1      |          |              |
| 19882191    | 0  | 0xb2aa226   | 0    | 0x0   |          |            |          |              |
| 16958037    | 0  | 0x0         | 0x0  | 0x0   | 0        | 0x0        | $\wedge$ |              |
| 16958037    | 0  |             |      | Sig1  | 0x0      | $\wedge n$ | 1        |              |
| 16957537    | 0  | 0xf         | 0x0  | 0x0   | 0        | 0xf        |          |              |
| 16957537    | 0  |             |      | Sig1  | 0xf      | ~~         |          |              |
| 16957036    | 0  | 0x1e1       | 0x0  | 0x0   | 1 X      | 0xre1      |          |              |
| 16956405    | 0  | 0xb2ab22e   | 0    | 0x0   | U.L.     | >          |          |              |
| 16926537    | 0  | 0xa         | 0x0  | 0x0   | 0        | 0xa        |          |              |
| 16926537    | 0  |             |      | Sig   | 0xa      |            |          |              |
| 16926037    | 0  | 0xf         | 0x0  | 0x0   |          | 0xf        |          |              |
| 16926037    | 0  |             | X    | SUC   | 0xf      |            |          |              |
| 16925536    | 0  | 0x1e1       | 0x0  | 0x0   | 1        | 0x1e1      |          |              |

# \*\*\* Simulyzer-Software Operating Help

#### Scaling Data

To get the correct conversion of the displayed LSB (least significant bit) you have to look into the sensor specification first. In the specification the conversion can be found under the sensitivity. In our example the sensor is in normal mode, i.e. in a +-60g range. The table shows that 8 LSB correspond to one g (8LSB = 1g). 

SESKION

| #  | Characteristic                                           | Symbol | Min | Тур                                                                                                    | Max                     | Units |
|----|----------------------------------------------------------|--------|-----|----------------------------------------------------------------------------------------------------|-------------------------|-------|
|    | Sensitivity (10-bit output @ 100 Hz, referenced to 0 Hz) |        |     |                                                                                                    | $\langle A \rangle_{i}$ | /     |
| 54 | ±60g Range *                                             | SENS   | -   | 8                                                                                                    |                         | LSB/g |
| 55 | ±120g Range *                                            | SENS   | -   | 4 1                                                                                                    |                         | LSB/g |
| 56 | ±240g Range *                                            | SENS   | -   | 2                                                                                                    | -61                     | LSB/g |
| 57 | * ±480g Range                                            | SENS   | -   | 1                                                                                                    | k'´−                    | LSB/g |
|    |                                                          |        |     | The second second second second second second second second second second second second second second second se | l>                      |       |

Now you can set the correct parameters in the software so that the physical values can be seen. For this you go in the left column under Sensor Signals to the Signals (Sig1, Sig2 or Sig3). There you can adjust and modify some details. In our case we need the Scale. Here is always 1LSB entered. And because we know from the sensor specification that 8LSB = 1g, we have to enter 1/8 respectively 0,125 there.

In addition, the two points TextDisplay can now be changed to dec and the Unit can be changed to g. Finally you can see the changed values in the graph of the Sensor Signals.

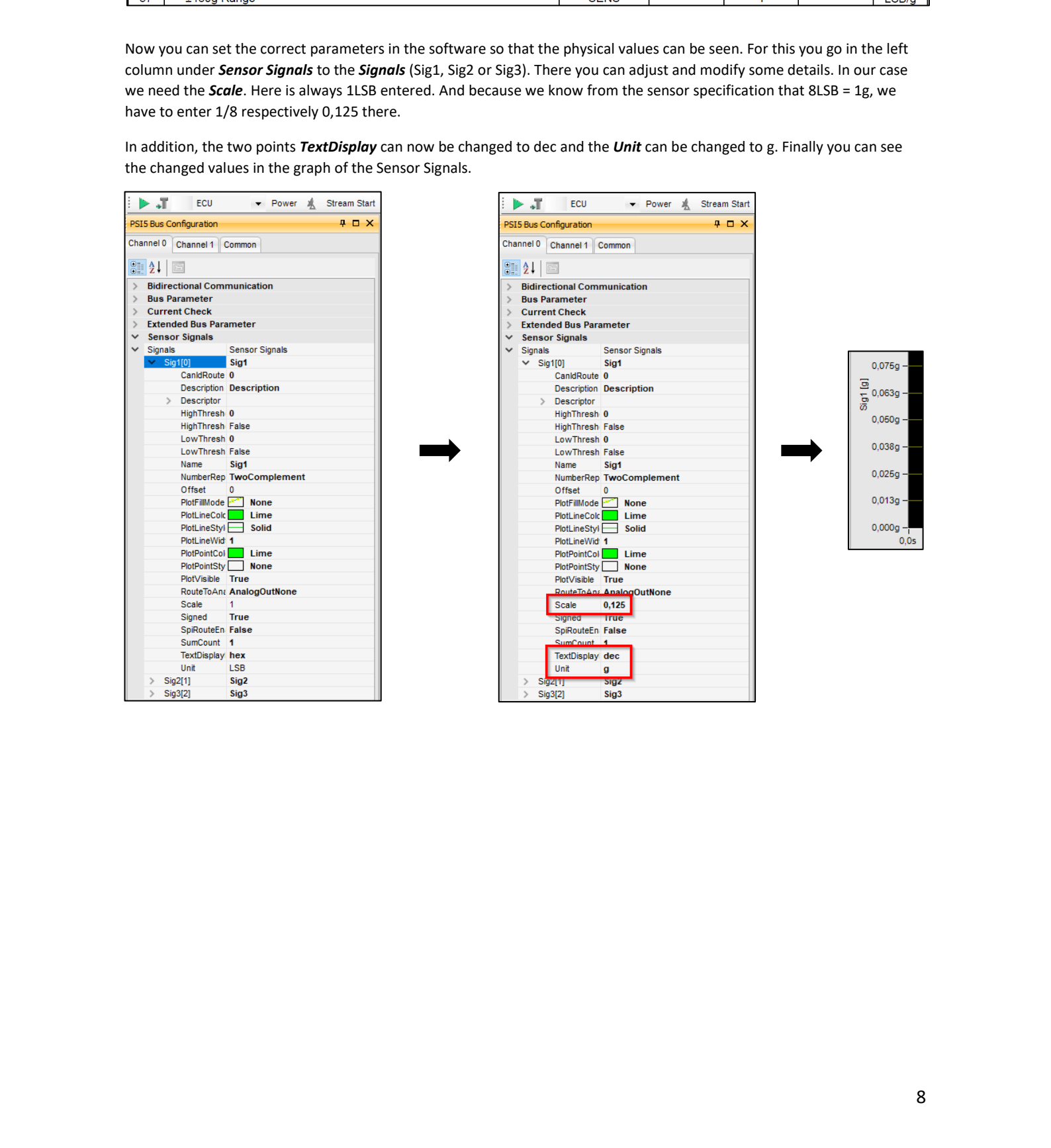

### Simulyzer-Software Operating Help

N.

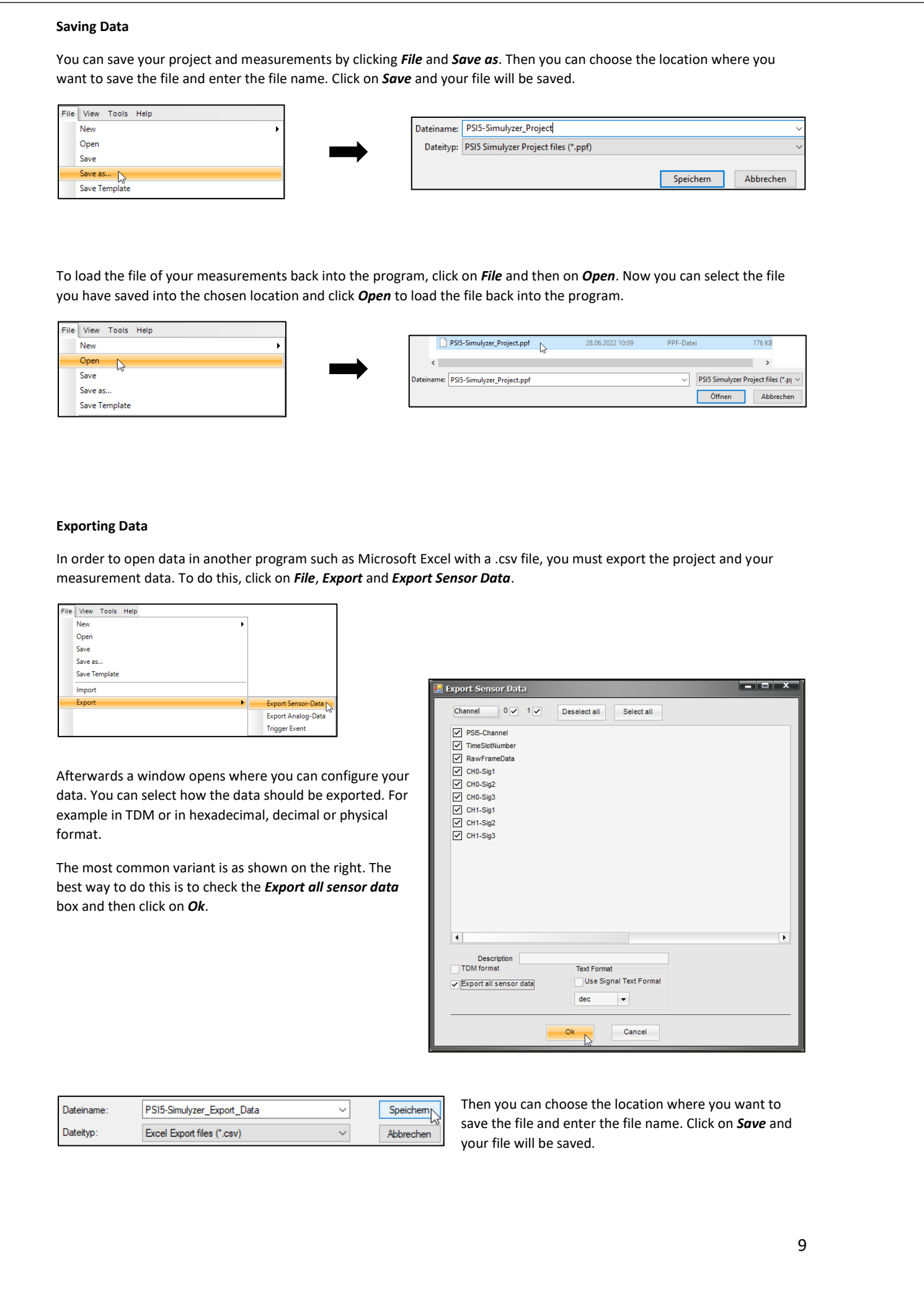

11.

SESKION